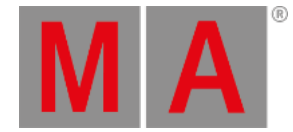

## Update grandMA3 onPC Windows Hardware

### Updating the onPC Software

Updating the grandMA3 onPC software for the grandMA3 onPC windows hardware like command wing XT or rack-unit requires a normal grandMA3 onPC software update.

#### For more information, see the **<u>Network update topic</u>**.

Important: Select the Windows installer version!

### **Reset to Factory Defaults**

To reset the grandMA3 onPC command wing XT or rack-unit to factory defaults, it is necessary to install the full software image onto the hard drive including all operating system and grandMA3 onPC software information.

The installer package always installs the latest version of the onPC software and the Windows updates!

- To update, download the latest software version from <u>www.malighting.com</u>. The required installer is called grandMA3 onPC Windows Hardware Image x.x.x.x.
- Save the full software image on your hard drive.
- Extract the entire data from the zip file and copy it onto a USB flash drive (FAT32 formatted, minimum 8 GB).
- Insert the USB flash drive.
- Power up the grandMA3 command wing XT or rack-unit.
- If necessary, tap F8 to choose Boot device and select boot from USB.

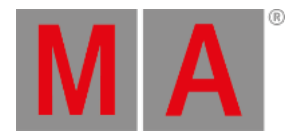

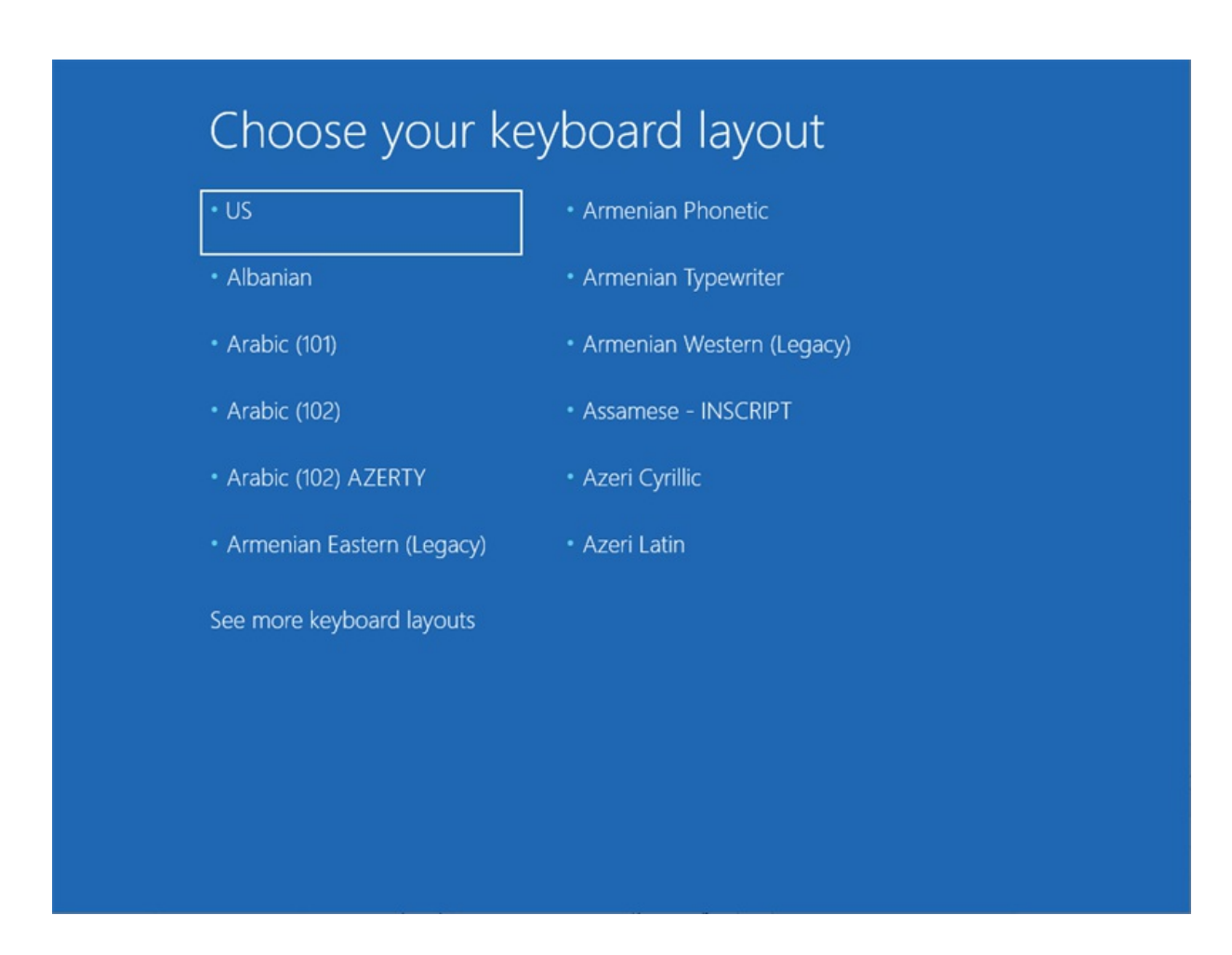

• Choose a keyboard layout: (US).

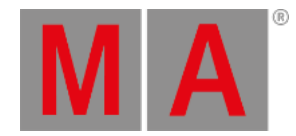

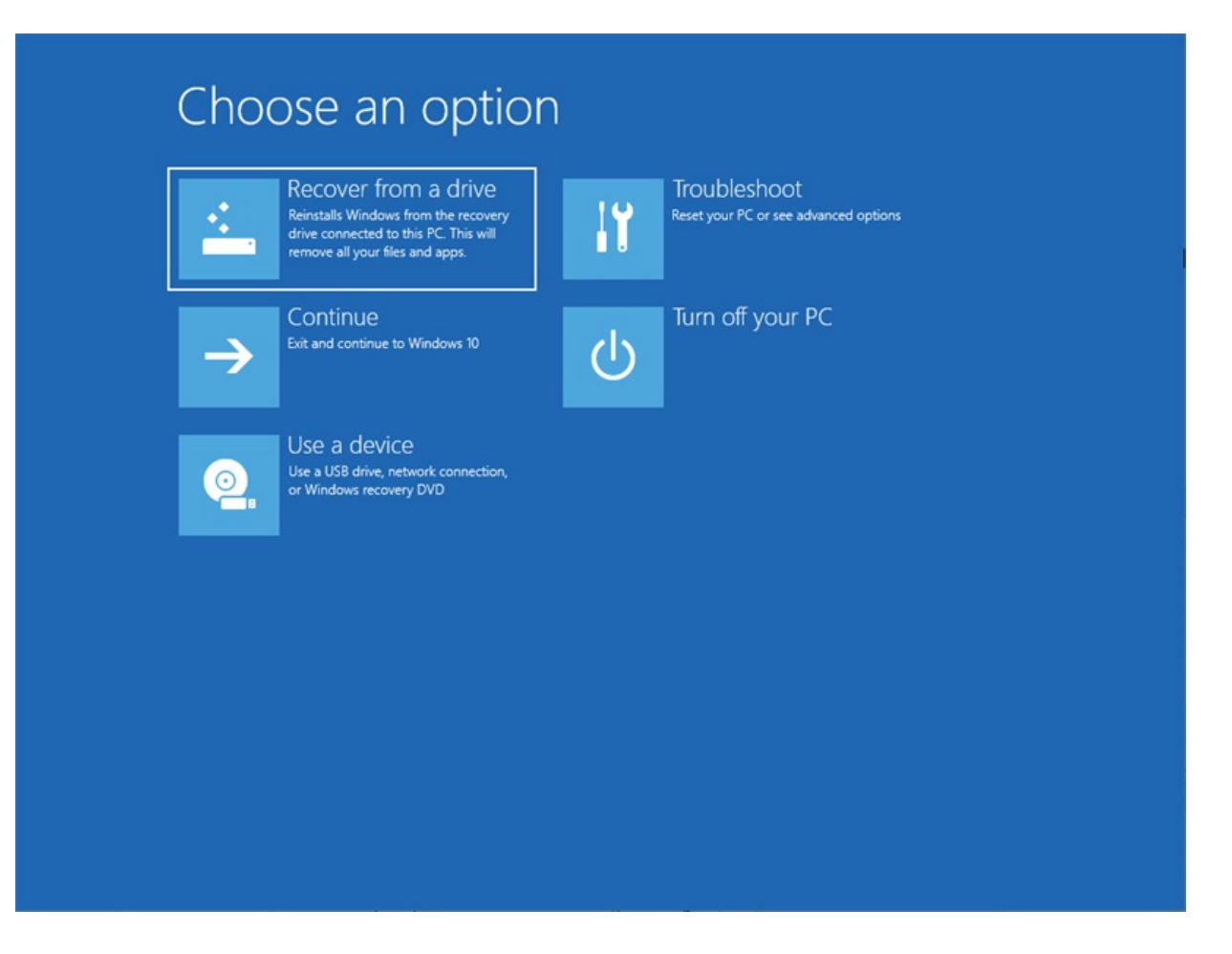

• Choose an option: Recover from a drive.

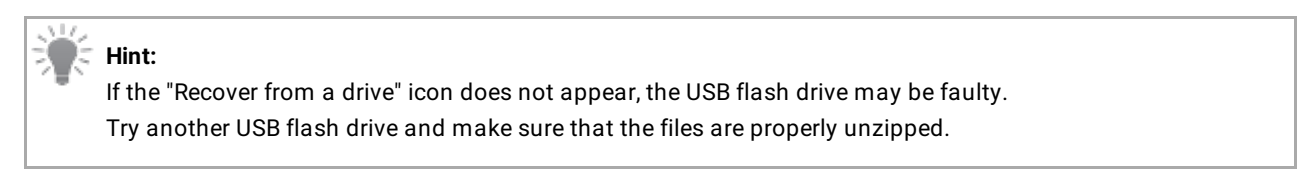

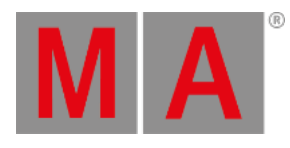

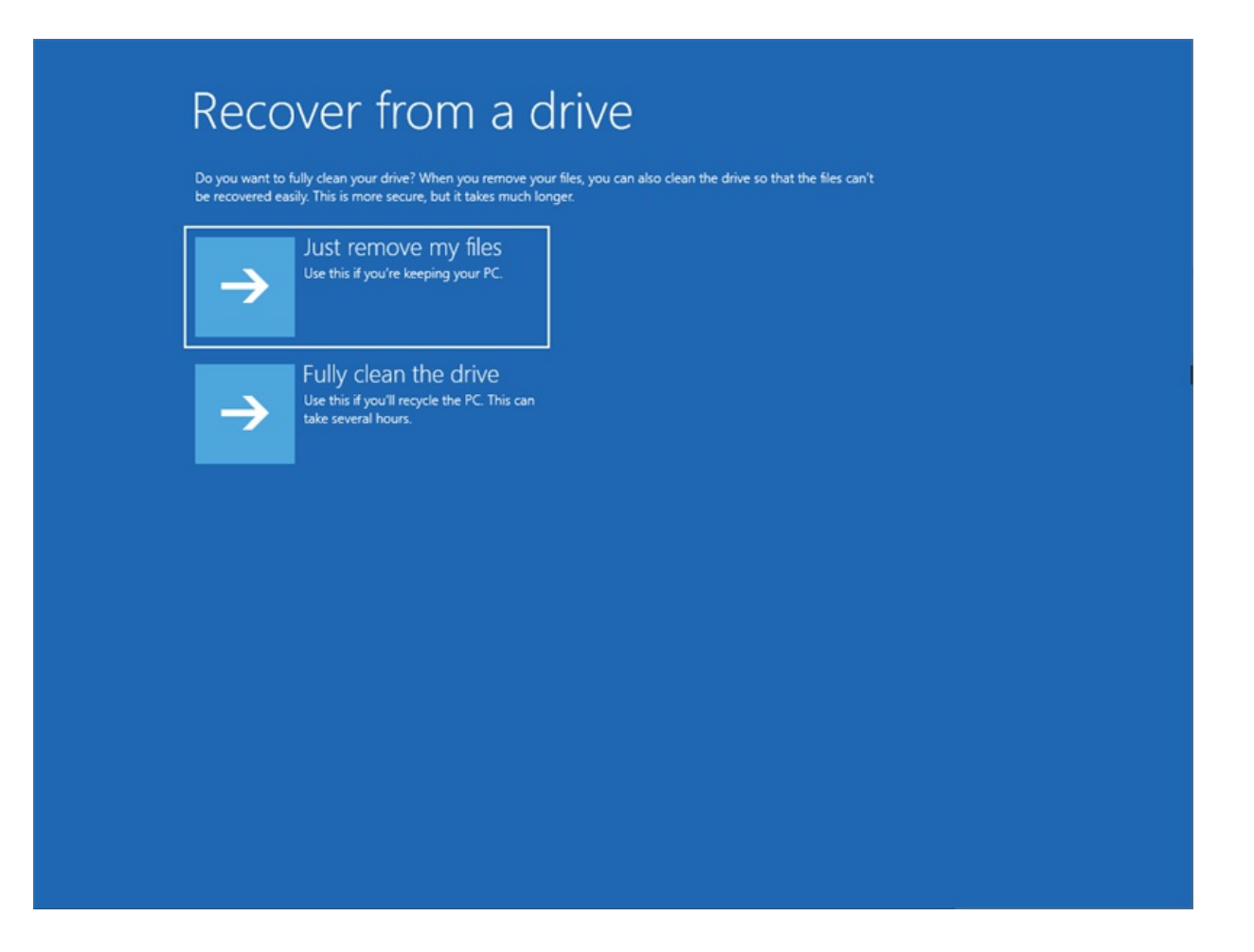

• Select Recover from a drive: Just remove my files.

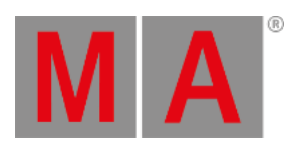

| All ready to go. Make sure that your PC is plugged in.                                                                                        |                |
|----------------------------------------------------------------------------------------------------|----------------|
| Here's what will happen:<br>• All personal files and user accounts on this PC will be removed                                                 |                |
| Any apps and programs that didn't come with this PC will be removed     Windows will be reinstalled from the accuracy drive second to this PC |                |
| <ul> <li>If you've repartitioned your system drive, this will restore its default partitions</li> </ul>                                       |                |
|                                                                                                    |                |
|                                                                                                    | Recover Cancel |
|                                                                                                    |                |
|                                                                                                    |                |
|                                                                                                    |                |
|                                                                                                    |                |
|                                                                                                    |                |
|                                                                                                    |                |
|                                                                                                    |                |
|                                                                                                    |                |
|                                                                                                    |                |
|                                                                                                    |                |
|                                                                                                    |                |

• Recover from a drive: Select Recover.

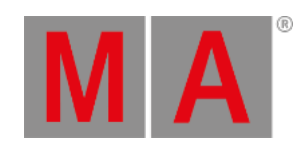

| Account                                                                                                    |                                                                                           |
|----------------------------------------------------------------------------------------------------|-------------------------------------------------------------------------------------------|
| Windows 10 License Agreement                                                                                                    |                                                                                           |
| Last                                                                                                    | updated June 2018                                                                         |
| MICROSOFT SOFTWARE LICENSE TERMS                                                                                                    |                                                                                           |
| WINDOWS OPERATING SYSTEM                                                                                                    |                                                                                           |
| IF YOU LIVE IN (OR IF YOUR PRINCIPAL PLACE OF BUSINESS IS IN) THE UNITED STATES, PLEASE READ THE BINDING A CLAUSE AND CLASS ACTION WAIVER IN SECTION 11. IT AFFECTS HOW DISPUTES ARE RESOLVED.                                                                                                    | ARBITRATION                                                                               |
| Thank you for choosing Microsoft!                                                                                                    |                                                                                           |
| Depending on how you obtained the Windows software, this is a license agreement between (i) you and the device r<br>software installer that distributes the software with your device; or (ii) you and Microsoft Corporation (or, based on w<br>if a business, where your principal place of business is located, one of its affiliates) if you acquired the software from<br>Microsoft is the device manufacturer for devices produced by Microsoft or one of its affiliates, and Microsoft is the re<br>acquired the software directly from Microsoft. Note that if you are a volume license customer, use of this software is<br>volume license agreement rather than this agreement. | manufacturer or<br>where you live or,<br>a retailer.<br>etailer if you<br>subject to your |
| This agreement describes your rights and the conditions upon which you may use the Windows software. You should review                                                                                                    | the entire 🔍                                                                              |
|                                                                                                    | Accept                                                                                    |
| ⊕                                                                                                    |                                                                                           |

• Win 10 Licence Agreement: Click Accept.

The system restarts several times.

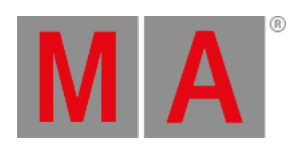

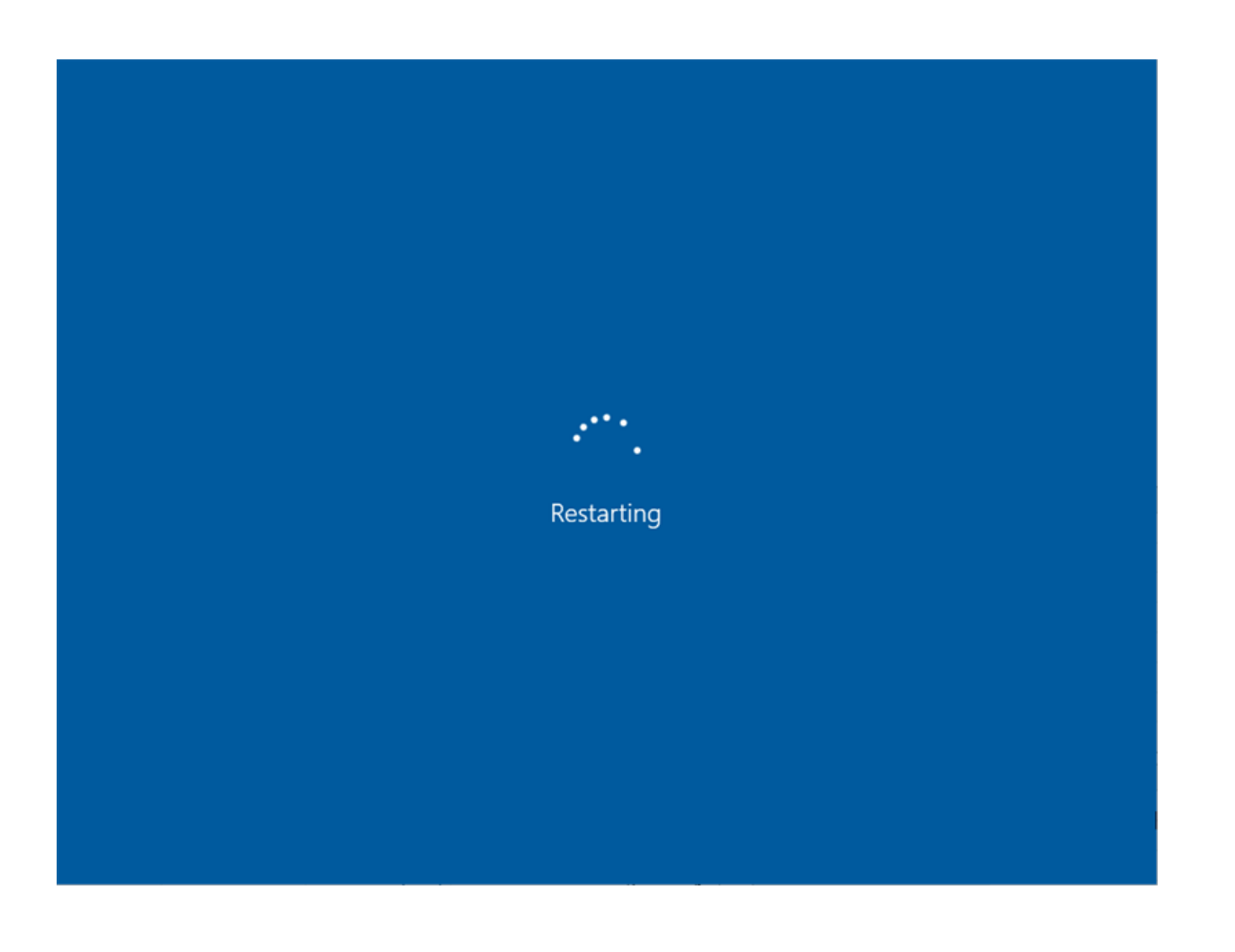

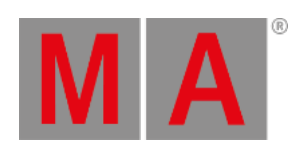

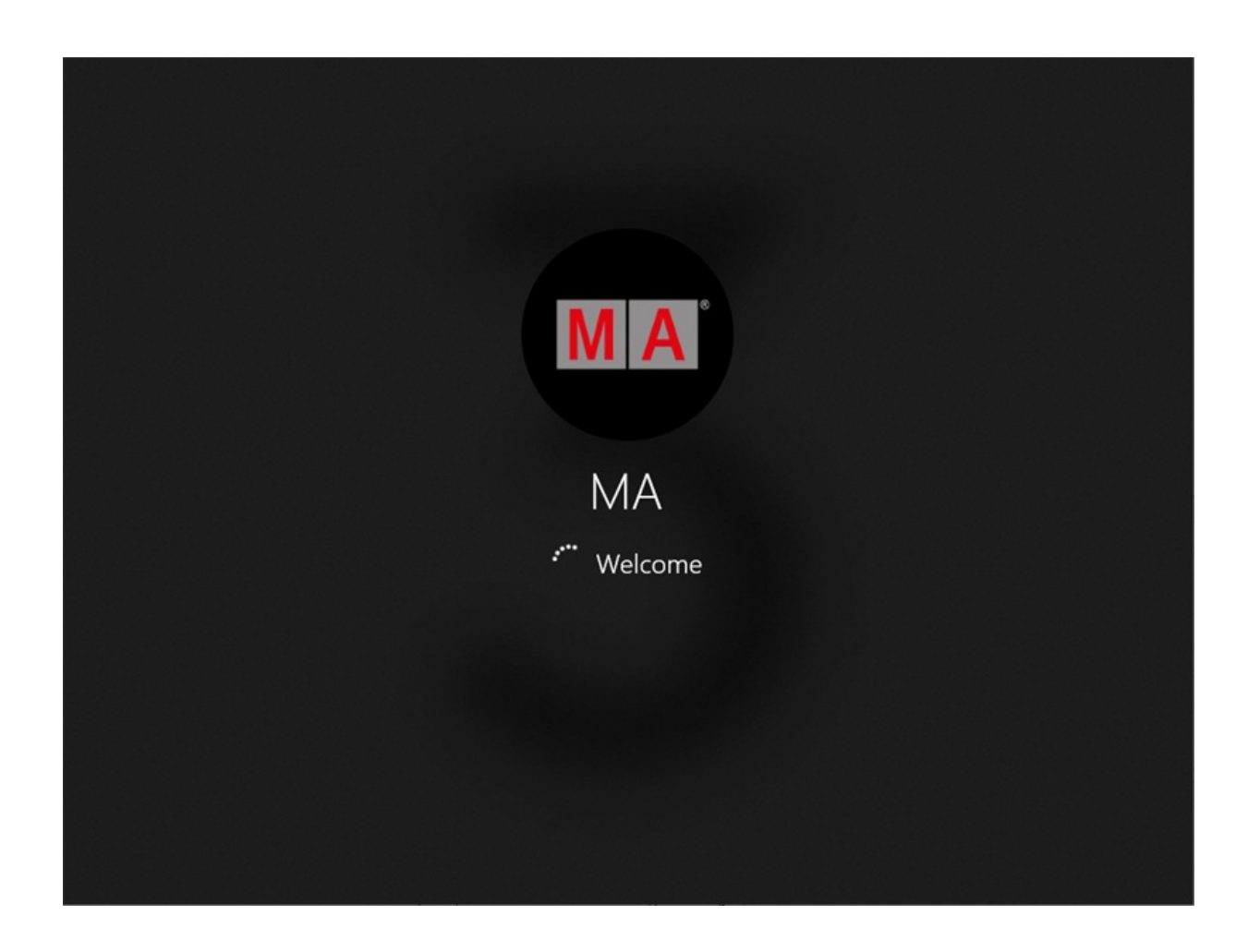

The MA Shell Launcher starts for the first time.

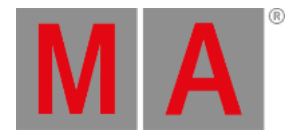

# Configure the Settings

| grandMA3 on PC command wire                                                  | A <b>3</b><br>Ing XT                                                                                                    |  |
|------------------------------------------------------------------------------|----------------------------------------------------------------------------------------------------|--|
|                                                                              | 🗑 Tablet PC Semings 🛛 🗙                                                                                                    |  |
| grandHA3 on/C 12.02 Ocen Stat                                                | Display Other<br>Configue you gen and teach<br>display:                                                                         |  |
| C grandikt wPC 1282                                                          | Draghy episons<br>Draghy I. N2232<br>Create: Linkes Touch Support<br>Classes the antholy pur screen rotates.<br>Cals Schemelies |  |
| Tools:<br>Teach without Deploy without N<br>Open windows:<br>Table IC Setrop | Network settings Egylener ) Windows 10 Settings Windows Update Gete Windows                                                     |  |
| Shuldown                                                                     |                                                                                                    |  |

• Configure the touch screens.

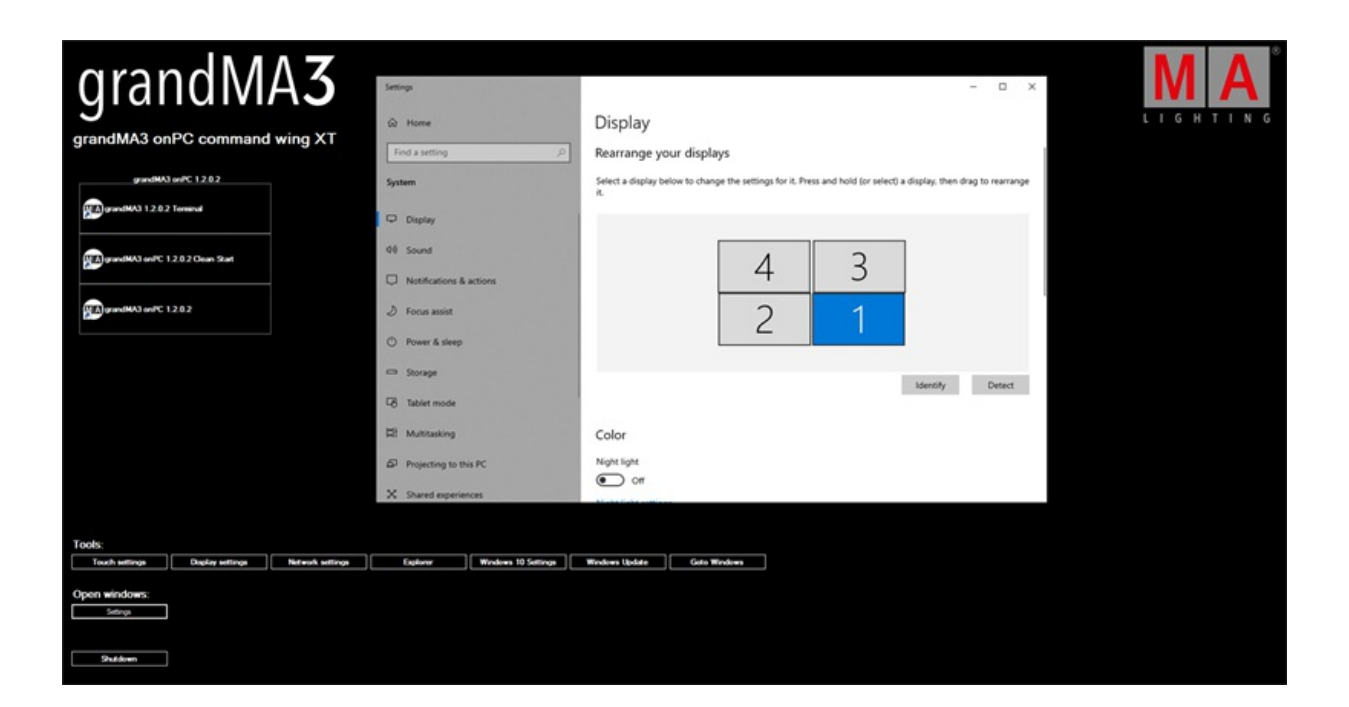

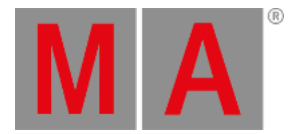

• Set the desired screen configuration.

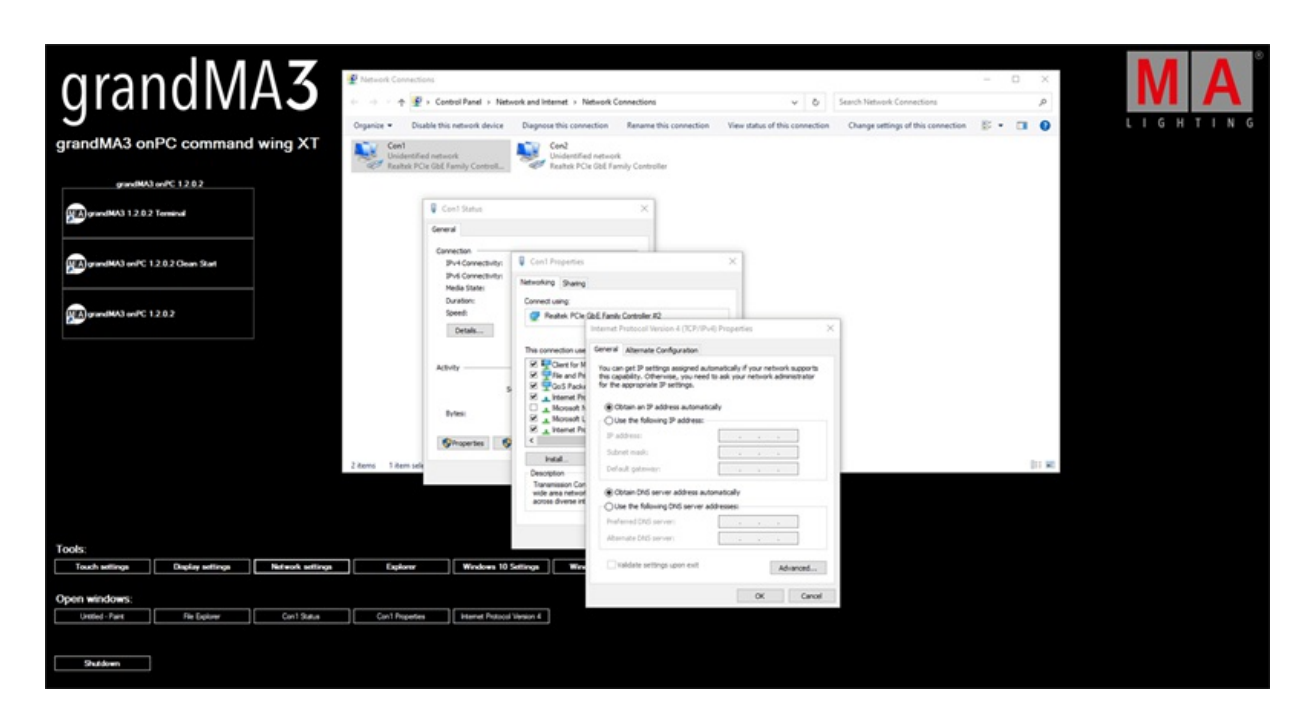

• Set the desired IP address configuration.

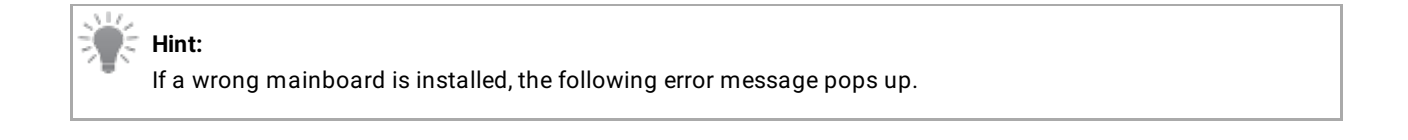

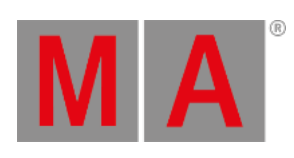

| X:\windows\system32\cmd.exe - startnet.cmd                                                                                                    |   |
|----------------------------------------------------------------------------------------------------|---|
| Error:<br>grandMA3 onPC OEM hardware not detected!<br>Press any key to shutdown system.<br>No changes have been made to your system.<br>Press any key to continue | Â |
|                                                                                                    |   |
|                                                                                                    |   |
|                                                                                                    |   |
|                                                                                                    |   |
|                                                                                                    |   |
|                                                                                                    | ~ |